### REQUEST ACCESS

#### How to approve a request

#### **GUIDE PURPOSE:**

 How to approve, reject, or reassign requests for access assigned to you for managerial approval in CU Identity Manager

#### HOW TO APPROVE A REQUEST:

| On the Home page click the <b>Pending</b>     | University of Colorado                                                                                                    | Sean Welshimer 👻 🚥                           |
|-----------------------------------------------|----------------------------------------------------------------------------------------------------|----------------------------------------------|
| Approvals the.                                | Boulder   Colorado Springs   Denver   Anschutz Medical Campus                                                                                                    |                                              |
|                                               | Home Pending Approvals ×                                                                                                    |                                              |
|                                               | My Information My Access Request Access                                                                                                    | Track Requests                               |
|                                               | View your profile See what you have access to Request access for yourself<br>or for others                                                                                                    | Track the status of your<br>pending requests |
|                                               | Pending Approvals           Tase action on requests           assigned to your for approvals                                                                                                    |                                              |
| Select a pending approval by clicking on      |                                                                                                    |                                              |
| the <b>Title</b> .                            | University of Colorado                                                                                                    | Sean Welshimer 💌 🚥                           |
|                                               | Boulder   Colorado Springs   Denver   Anschutz Medical Campus                                                                                                    |                                              |
|                                               | Actions 🔻 🖾 🔤 🔍 💘 Assigned 🔻 😭 🗮 💌                                                                                                    |                                              |
|                                               | Status         Title         Assignees         State <ul> <li>Request for individual: for 8-CU Dept Access - Custom</li> <li>IDM Approvers (G), Sean</li> <li>Assigned</li> </ul> Assignees         State | Created Expires<br>Sep 11, 2019 9:14         |
|                                               | Request for Individual: for 8-CU Dept Access - Custom IDM Approvers (9), Sean Assigned                                                                                                    | Sep 11, 2019 9:11                            |
|                                               | © Regents of the University of Colorado                                                                                                    |                                              |
| φnce in the request <b>claim</b> the request. |                                                                                                    |                                              |
| Once claimed, you can take one of three       |                                                                                                    |                                              |
| actions: Approve, Reject, or Reassign.        |                                                                                                    |                                              |

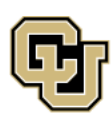

University of Colorado Boulder | Colorado Springs | Denver | Anschutz Medical Campus

UNIVERSITY INFORMATION SERVICES

Contact UIS Call: (303) 860 4357 Email: help@cu.edu

### REQUEST ACCESS

|                                           | Sean Wetchiner                                                                                                    |
|-------------------------------------------|----------------------------------------------------------------------------------------------------|
|                                           | Boulder   Colorado Springs   Denver   Anschutz Medical Campus                                                                                                    |
|                                           | Home Pending Approvals × Request for Individual: ×                                                                                                    |
|                                           | Request for Individual: for 8~CU Dept Access - Custom Task Actions v Claim                                                                                                    |
|                                           | r → Details U ✓ Summary information                                                                                                    |
|                                           | Request Id 80003 Requester Ron Swanson                                                                                                    |
|                                           | Requested Date 9/11/2019 Status Request Awaiting Approval                                                                                                    |
|                                           | Justification I need this access to complete dudies Parent Request ID<br>required of my job. Curion department<br>access required to include departments                                                                                    |
|                                           | 51000 and 52000. A Request type Provision Entitlement                                                                                                    |
|                                           | Request Detais Annovals                                                                                                    |
|                                           | ▲ History                                                                                                    |
|                                           | Coptions v                                                                                                    |
|                                           | 1 🔺 🔯 Manager Approval                                                                                                    |
|                                           | LIDM Approvers, Sean Welshimer - ManagerApproval<br>1.1 Assigned 9/11/19.9.11.AM 📾                                                                                                    |
|                                           | Kon Swanson 2                                                                                                    |
|                                           |                                                                                                    |
|                                           |                                                                                                    |
|                                           | Manager Approval                                                                                                    |
|                                           | ↓                                                                                                    |
|                                           | Campus Security Co                                                                                                    |
|                                           |                                                                                                    |
| The target user and entitlements          | Sean Weishimer y                                                                                                    |
| (application role) being requested appear |                                                                                                    |
| on the Request Details tab.               | Home Pending Approvals x Request for Individual: x                                                                                                    |
|                                           | Request for Individual: for 8~CU Dept Access - Custom Task Actions v Approve Reject                                                                                                    |
|                                           | Details ()                                                                                                    |
|                                           | ✓ Summary Information                                                                                                    |
|                                           | Request Id 80003 Requester Ron Swanson                                                                                                    |
|                                           | Requested Date 9/11/2019 Status Request Awaiting Approval Justification I need this access to complete dulies Darcel Renuest ID                                                                                                    |
|                                           | required of my job. Custom department<br>access required to include departments<br>51000 and 52000. // Request Type Provision Entitlement                                                                                                   |
|                                           | 4                                                                                                    |
|                                           | Request Details Approvals                                                                                                    |
|                                           | ✓ Target Users ✓ Related Requests                                                                                                    |
|                                           | Display Name         E-mail         Beneficiary         Request Id         Requested Item         Status           Ron Swanson         testemail@cu.edu         No data to display.         No data to display.         No data to display. |
|                                           | Cart Details                                                                                                    |
|                                           |                                                                                                    |
|                                           | ✓ Cart items                                                                                                    |
|                                           | Display Name                                                                                                    |
|                                           | Q                                                                                                    |
|                                           | Request Details HCM: CU Dept Access - Custom                                                                                                    |
|                                           | Grant Duration                                                                                                    |
|                                           |                                                                                                    |

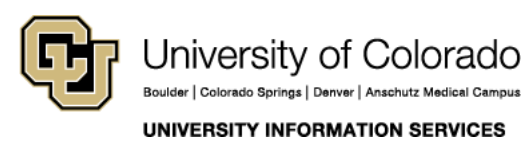

Contact UIS Call: (303) 860 4357 Email: help@cu.edu

### REQUEST ACCESS

| Approval workflow information appears on the Approvals tab. | University of Colorado<br>Boulder   Colorado Springs   Denver   Anschutz Medical Campus                                                                                                    | Sean Welshimer 👻 🚥     |
|-------------------------------------------------------------|----------------------------------------------------------------------------------------------------|------------------------|
|                                                             | Home Pending Approvals × Request for Individual: ×                                                                                                    |                        |
|                                                             | Request for Individual: for 8~CU Dept Access - Custom Task Action                                                                                                    | ns v Approve Reject    |
|                                                             | 🕨 🦀 Details 👔                                                                                                    |                        |
|                                                             | Summary Information                                                                                                    |                        |
|                                                             | Request Id 80003 Requester Ron Swanson                                                                                                    |                        |
|                                                             | Requested Date 9/11/2019 Status Request Awaiting Approv                                                                                                    | val                    |
|                                                             | Justification I need mis access to complete dulies Parent Request ID<br>required of my job. Custom department<br>access required to include departments                                                                                                    |                        |
|                                                             | 51000 and 52000. // Request type Provision Entitlement                                                                                                    |                        |
|                                                             |                                                                                                    | •                      |
|                                                             | Request Details Approvals                                                                                                    |                        |
|                                                             | A History                                                                                                    |                        |
|                                                             | Options *                                                                                                    |                        |
|                                                             | 1 🖉 Da Manager Approval                                                                                                    |                        |
|                                                             | Acquired 9/11/19 9/29 AM (3)     If Camous Security Co-ordinator                                                                                                    |                        |
|                                                             |                                                                                                    |                        |
|                                                             | ✓ Comments                                                                                                    | <b>+</b> ×             |
|                                                             | No data to display Date Updated By Date Updated Or Date Updated Date Updated Date | 1                      |
|                                                             |                                                                                                    |                        |
|                                                             |                                                                                                    |                        |
| You have the option of entering                             |                                                                                                    |                        |
| Comments before taking action by clicking                   | Colorado                                                                                                    | Sean Welshimer 💌 🚥     |
| on the <b>Create</b> Comments button at the                 | Boulder   Colorado Springs   Denver   Anschutz Medical Campus                                                                                                    |                        |
| bottom of the Approvals tab.                                | Home Pending Approvals × Request for Individual: ×                                                                                                    |                        |
|                                                             | Request for Individual: for 8~CU Dept Access - Custom Task Ac                                                                                                    | tions 👻 Approve Reject |
|                                                             | 🕨 🥈 Details 👔                                                                                                    |                        |
|                                                             | ✓ Summary Information                                                                                                    |                        |
|                                                             | Request Id 80003 Requester Ron Swanson                                                                                                    |                        |
|                                                             | Requested Date 9/11/2019 Status Request Awaiting App                                                                                                    | roval                  |
|                                                             | Justification I need this access to complete duties Parent Request ID required of my job. Catison department access required to include departments                                                                                                    |                        |
|                                                             | 51000 and 52000. 🧭 Request Type Provision Entitlement                                                                                                    |                        |
|                                                             | <                                                                                                    | •                      |
|                                                             | Request Defaits Approvals                                                                                                    |                        |
|                                                             | A History                                                                                                    | 1                      |
|                                                             |                                                                                                    |                        |
|                                                             | 1 Comment                                                                                                    |                        |
|                                                             | 1.1 OK Cancel                                                                                                    |                        |
|                                                             | 2  > [bij campus]                                                                                                    |                        |
|                                                             | A Comments                                                                                                    | <b>+</b> ×             |
|                                                             | No data to display Date Updated By Date Updated By                                                                                                    | ted                    |
|                                                             | No data to display                                                                                                    |                        |
|                                                             |                                                                                                    |                        |
|                                                             |                                                                                                    |                        |
|                                                             |                                                                                                    |                        |
|                                                             |                                                                                                    |                        |

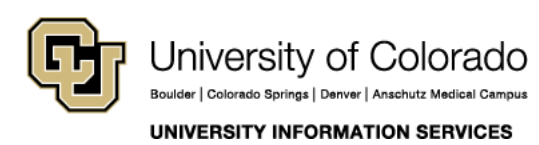

Call: (303) 860 4357 Email: help@cu.edu

### REQUEST ACCESS

| If you deem the access appropriate for the<br>user, click <b>Approve</b> . If you deem the<br>access inappropriate for the user, click<br><b>Reject</b> .                                                                                    | Sean Welshimr                                                                                                    |
|----------------------------------------------------------------------------------------------------|----------------------------------------------------------------------------------------------------|
|                                                                                                    | Request Detats Approvals  History  Options   Options   Options   Options   Contents  Comments  No data to display  No data to display  No data to display  No data to display |
| another user, click on the <b>Task Actions</b><br>dropdown and select <b>Reassign</b> , search<br>for the user to whom you wish to transfer<br>ownership of the approval, and select<br>both that user AND the <b>IDM Approvers</b><br>user. | <page-header></page-header>                                                                                                    |
|                                                                                                    | Image: Approval         1         2         3         Comments         No data to display             No data to display                                                      |

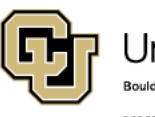

University of Colorado Boulder | Colorado Springs | Denver | Anschutz Medical Campus Contact UIS Call: (303) 860 4357 Email: help@cu.edu

UNIVERSITY INFORMATION SERVICES